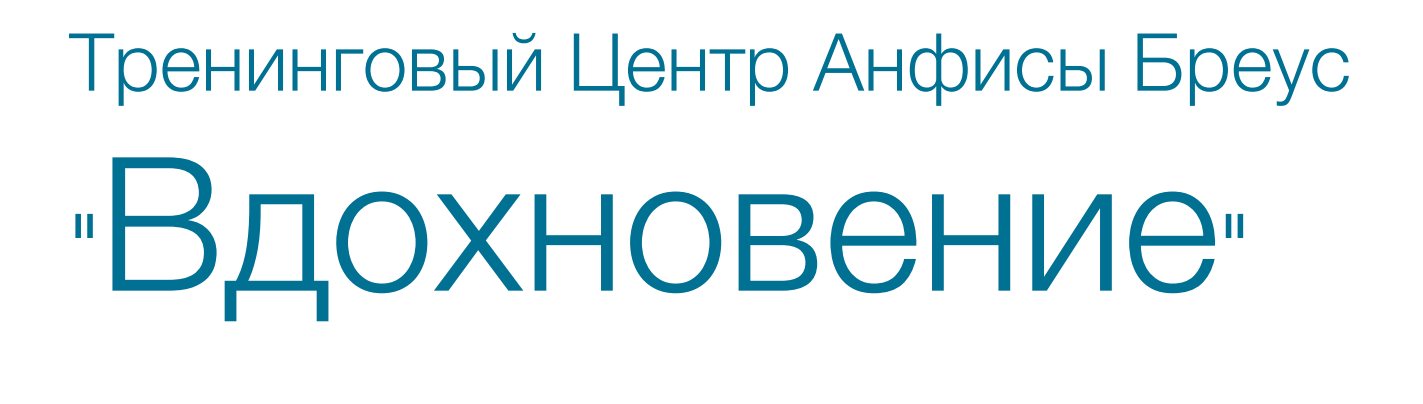

### Урок №126

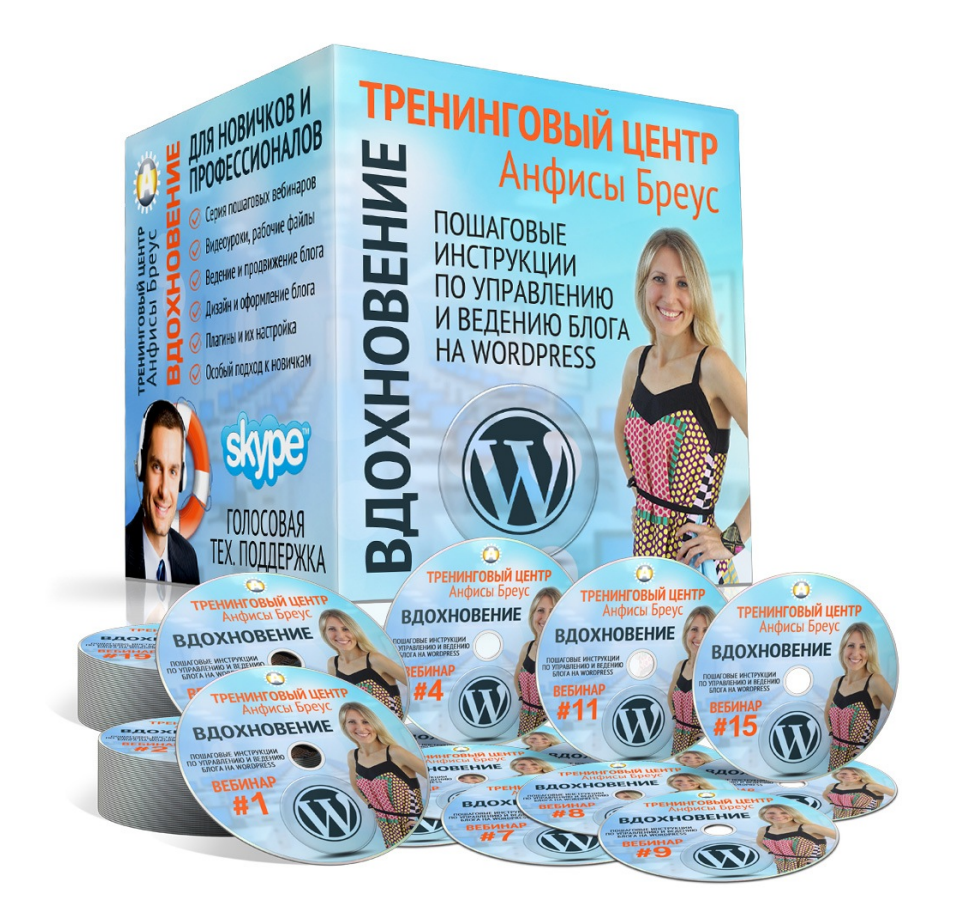

<u>Тема</u>: Как создать Интернет магазин с плагином Woocommerce (Часть 31)

Дополнительные плагины

### Содержание

- Где брать плагины для Woocommerce
- Плагин Saphali lite
- Плагин поиска Ајах
- Бесплатные плагины для шаблона StoreFront
  - Storefront Sticky Add to Cart
  - Storefront Product Pagination
  - Storefront Footer Text
- Где найти другие плагины для шаблона Storefront

### Где брать плагины для Woocommerce

Официальный сайт Woocommerce - <u>https://woocommerce.com/product-category/</u><u>woocommerce-extensions/</u>

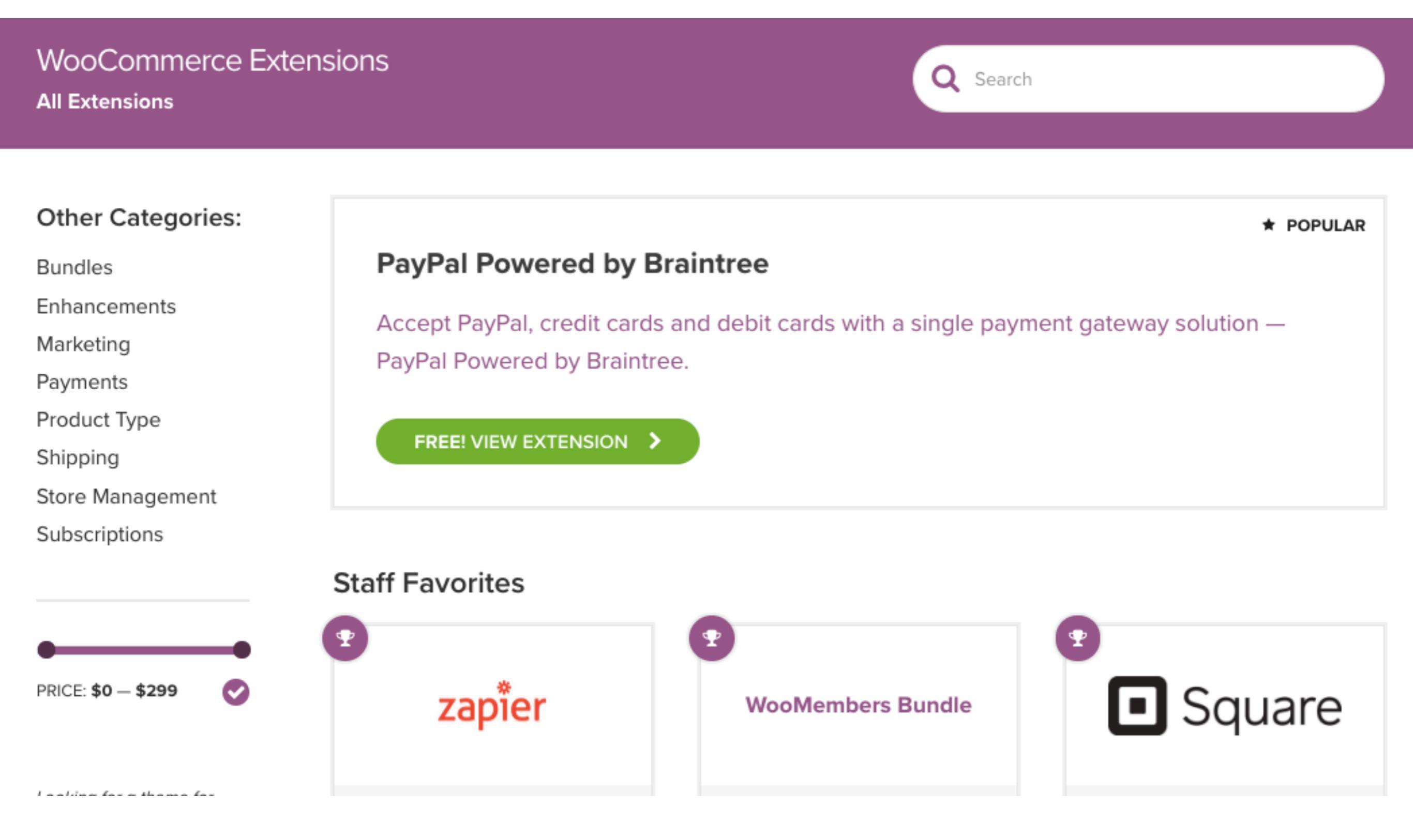

Портал CodeCanyon https://codecanyon.net/category/wordpress/ ecommerce/woocommerce

|                                                                                                    |                                                                       |                              |                                                              | Forums                                                                                                    | Start Selling 🛛 👯 Our Prod |
|----------------------------------------------------------------------------------------------------|-----------------------------------------------------------------------|------------------------------|--------------------------------------------------------------|----------------------------------------------------------------------------------------------------|----------------------------|
| tes Websites <b>C</b>                                                                                                    | ode Vide                                                              | o Audio                      | Graphics Photos                                              | 3D Files                                                                                                    |                            |
| 'ordPress eCommerce Ja                                                                                                    | waScript CSS                                                          | 6 Mobile HTML                | .5 Skins WP Themes Plu                                       | gins More                                                                                                    |                            |
|                                                                                                    |                                                                       | Se                           | arch within these results                                    | Q                                                                                                    |                            |
|                                                                                                    |                                                                       |                              | <b>1,390</b> WooComm                                         | nerce Plugins.                                                                                                    |                            |
| Refine your results:                                                                                                    |                                                                       | ↓F Sort by: Newe             | st items 🗢 🛗 Added: An                                       | y date 🗢 🗎 ⅲ                                                                                                    | All prices are in USD      |
| <ul> <li>All categories</li> <li>WordPress</li> <li>eCommerce</li> <li>WooCommerce</li> <li>Products</li> <li>Miscellaneous</li> <li>Gateways</li> <li>Marketing</li> <li>Integrations</li> <li>Shipping</li> </ul> | 25760<br>6476<br>1656<br>1390<br>234<br>136<br>132<br>129<br>56<br>54 |                              | WooCommerce Adyen<br>Payment Gateway<br>elsnertechnologies   | in Wordpress / Ecommerce / Woocommerce /<br>Gateways<br>High Resolution: No, Compatible With:<br>WooCommerce 3.3.x, WooCommerce 3.2.x,<br>WooCommerce 3.1.x, WooCommerce 3.0.x,<br>WooCommerce 2.6.x, WooCommerce 2.5,<br>Software Version: WordPress 4.9.x, WordPress<br>4.8.x, WordPress 4.7.x, WordPress 4.9.x, WordPress<br>4.8.x, WordPress 4.7.x, WordPress 4.6.1,<br>WordPress 4.6, WordPress 4.5.x, WordPress 4.5.2,<br>WordPress 4.5.1, WordPress 4.5.x, WordPress 4.5.2,<br>WordPress 4.4.1, WordPress 4.4, WordPress 4.3.1,<br>WordPress 4.3, WordPress 4.2, WordPress 4.1 | \$29                       |
| Tags<br>woocommerce<br>ecommerce<br>wordpress                                                                                                    | ><br>840<br>471<br>220                                                | Square<br>Payment<br>Gateway | WooCommerce<br>Square Payment<br>Gateway<br>FantasticPlugins | in Wordpress / Ecommerce / Woocommerce<br>High Resolution: No, Compatible Browsers: IE9,<br>IE10, IE11, Firefox, Safari, Opera, Chrome, Edge,<br>Compatible With: WooCommerce 3.3.x,<br>WooCommerce 3.2.x, WooCommerce 3.1.x,<br>WooCommerce 3.0.x, Software Version:                                                                                                    | \$29                       |

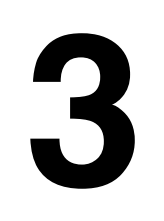

|                           |                    |                                                                                                    | Корзина: 0 позиц.                     |
|---------------------------|--------------------|----------------------------------------------------------------------------------------------------|---------------------------------------|
| SAPHALI ST                | rudio              | ПОЛУЧИТЕ СКИДКУ ДО 40%                                                                                                    | ВНАЯ О НАС ВОРДПРЕСС ПЛАГИНЫ КОНТАКТЫ |
| ПЛАГИНЫ ДЛЯ WORDPR        | ess n woodommerice |                                                                                                    |                                       |
| Главная / Магазин         |                    |                                                                                                    |                                       |
| МАГАЗИН                   |                    |                                                                                                    | Поиск                                 |
|                           |                    | Исходная сортировка                                                                                                    | WOOCOMMERCE ПО-РУССКИ!                |
| Отооражение единичного ре | зультата.          |                                                                                                    | Saphali Woocommerce Russian (Free)    |
| ПЛАТЕЖНЫЙ ШЛЮЗ            |                    | Корция                                                                                                    | WordPress. Плагин «Отзывы клиентов»   |
| 1stPayments               |                    | Bong square (IGBLIGHCH), 2010                                                                                                    | FAQ (Вопросы-Ответы)                  |
|                           | Idram              | format inperiod INCELENDATION     format inperiod INCELENDATION     format inperiod INCELENDATION     format inperiod INCELENDATION                                                                                                    | Дисконтная программа (скидки)         |
|                           | Армения            | 1 + 20 pt<br>Roma prove DACHLOSOM (R),<br>8139 + 2017 parent (RM/SSM)<br>1 + 20 pt                                                                                                    | ВХОЛ ЛЛЯ КЛИЕНТОВ                     |
|                           |                    | Reverse 12 April                                                                                                    | Войти                                 |
|                           |                    | and the second second sec | 205-LIDIK CODODI 2 POCHOTODILIMO      |
| CARD ISSUING & ACQUIRING  |                    |                                                                                                    | Смотреть корзину                      |
|                           |                    |                                                                                                    | КАТЕГОРИИ ТОВАРОВ                     |
| Saphali                   | Saphali            | WooCommerce Add                                                                                                    | SEO оптимизация магазинов             |
| Woocommerce               | Woocommerce Idram  | to cart Popup                                                                                                    | Все плагины WC                        |
| IstPayments               | Payment            | *****                                                                                                    | Маркетинг в магазине                  |
|                           |                    | 290 гон                                                                                                    | Обработка цены                        |
| 1 160 грн.                | 870 грн.           | 200 1011                                                                                                    | Оформление поставки                   |

4

WordPress.org - <u>https://ru.wordpress.org/plugins/search/</u> <u>woocommerce/</u>

#### Плагины

Избранное Бета-тестирование Разработчикам woocommerce

### Показаны результаты для: woocommerce

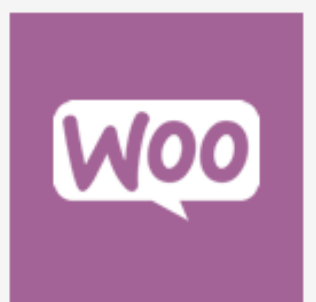

#### WooCommerce

★★★★☆ (2 864)

WooCommerce — мощный, расширяемый плагин для интернетмагазина, который поможет вам продать что угодно. Красиво.

👗 Automattic

🛁 3+ млн активных установок 🛞 Протестирован с 4.9.5

#### WooCommerce Stripe Payment Gateway

★★★☆☆ (40)

Принимайте в своем магазине оплату кредитными картами с помощью Stripe.

🚢 WooCommerce

stripe

🛁 300 000+ активных установок 🕔 Протестирован с 4.9.5

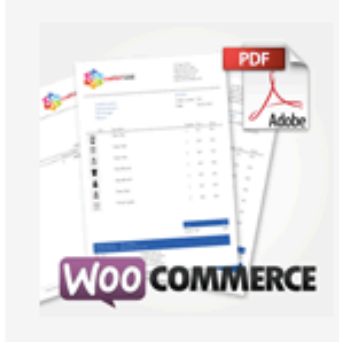

#### WooCommerce PDF Invoices & Packing Slips

★★★★★ (607)

Create, print & automatically email PDF invoices & packing slips for WooCommerce orders.

- 🚢 Ewout Fernhout
- 🛁 100 000+ активных установок 🛞 Протестирован с 4.9.5

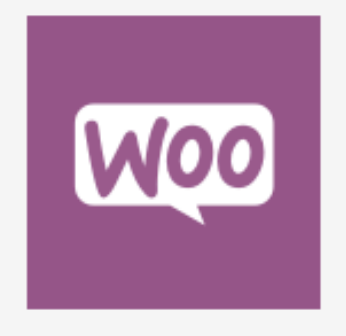

### WooCommerce Services

Hosted services for WooCommerce including automated tax calculation, live shipping rates, shipping label printing, and smoother payment setup.

📥 Automattic

🛁 200 000+ активных установок 🛞 Протестирован с 4.9.5

#### http://wptraining.ru

Q

Yith your inspiration - <u>https://yithemes.com/product-category/plugins/</u>

#### **WOOCOMMERCE PLUGINS**

WooCommerce is The Best eCommerce Platform for WordPress. Here you can download and test our best plugins for WooCommerce. On each plugin or WooCommerce Extension, you can try, directly online, its features and administration panel thanks to which you can check the best use to achieve the goals for your online shop. Moreover, you can try our widgets and shortcodes. Many of our plugins are also available with a free version which you can download and use immediately.

#### Home > Plugins SORT BY Newness O Price uit O Popularity Ð DETAILS Q LIVE DEMO **FILTER BY TAG** Administration (70) YITH MULTIPLE YITH STRIPE YITH COST OF YITH DEALS FOR €53.00 Accounting & Invoicing (3) €57.00 57.00 € 57.00 CONNECT FOR GOODS FOR SHIPPING WOOCOMMERCE € 47.00 €50 WOOCOMMERCE ADDRESSES FOR WOOCOMMERCE Administrative Tools (9) WOOCOMMERCE Analytics & Statistics (5) \*\*\*\* \*\*\*\* \*\*\*\*\* \*\*\*\*\* Data Import & Export (2) In the online business era, where Subtract the costs from your Have you noticed? Many stores Fast & Mass Update (1) Alex is making purchases on your ealways more stores and companies revenue and you get the profit, your attempt to sell you something right commerce. He placed three Legal (2) offer their products and services in a actual gain. This is one of those before paying for what you chose to products in his cart and, while network, the ... Notifications & Automatic Emails (19) purchase, videogames... laws... surfing, he finds an... Order Management (13) Purchase Purchase Purchase Purchase premium version Price management (7) premium version premium version premium version Registration & Ordering Process (29) ADD TO CART Security & Access (9) ADD TO CART ADD TO CART ADD TO CART Third-party Data Integration (4) Do you need help?

### Плагин Saphali lite (Управление полями на странице «Оформление заказа»)

- 1. Зайти в админке в раздел «Плагины» -> Добавить новый
- 2. В поиске набрать saphali lite
- 3. Нажать на кнпоку Установить

| <b>6</b> 2 | Консоль              | Добавить плагины Загрузить плагин                                                   | Помощь 🔻  |
|------------|----------------------|-------------------------------------------------------------------------------------|-----------|
| •          | All in One SEO       |                                                                                     |           |
| *<br>91    | Записи<br>Медиафайлы | Результаты поиска Избранные Популярные Рекомендуемые Любимые Слово 🖨 saphali lite 2 | 8         |
|            | Страницы             |                                                                                     | 1.0004047 |
| •          | Комментарии          |                                                                                     | Тэлемент  |
|            | Contact Form 7       | Saphali Woocommerce<br>Russian                                                      |           |
| WDD        | WooCommerce          |                                                                                     |           |
| ٢          | Товары               | Набор русских дополнений к                                                          |           |
| ×          | Внешний вид          | интернет-магазину на<br>Woocommerce. Adds Russian                                   |           |
| *          | Плагины 🔟 🔹          | localization & special Tools in<br>WooCommerce.                                     |           |
| Уста       | ановленные           | Автор: Saphali                                                                      |           |
| Доб        | авить новый          |                                                                                     |           |
| Ред        | актор                | ★★★★☆ (17) Обновление: 3 месяца                                                     |           |
| *          | Пользователи         | 30 000+ активных<br>установок ✓ Совместим с вашей<br>версией WordPress.             |           |
| ~          | инструменты          |                                                                                     |           |

1. Нажать на кнопку «Активировать»

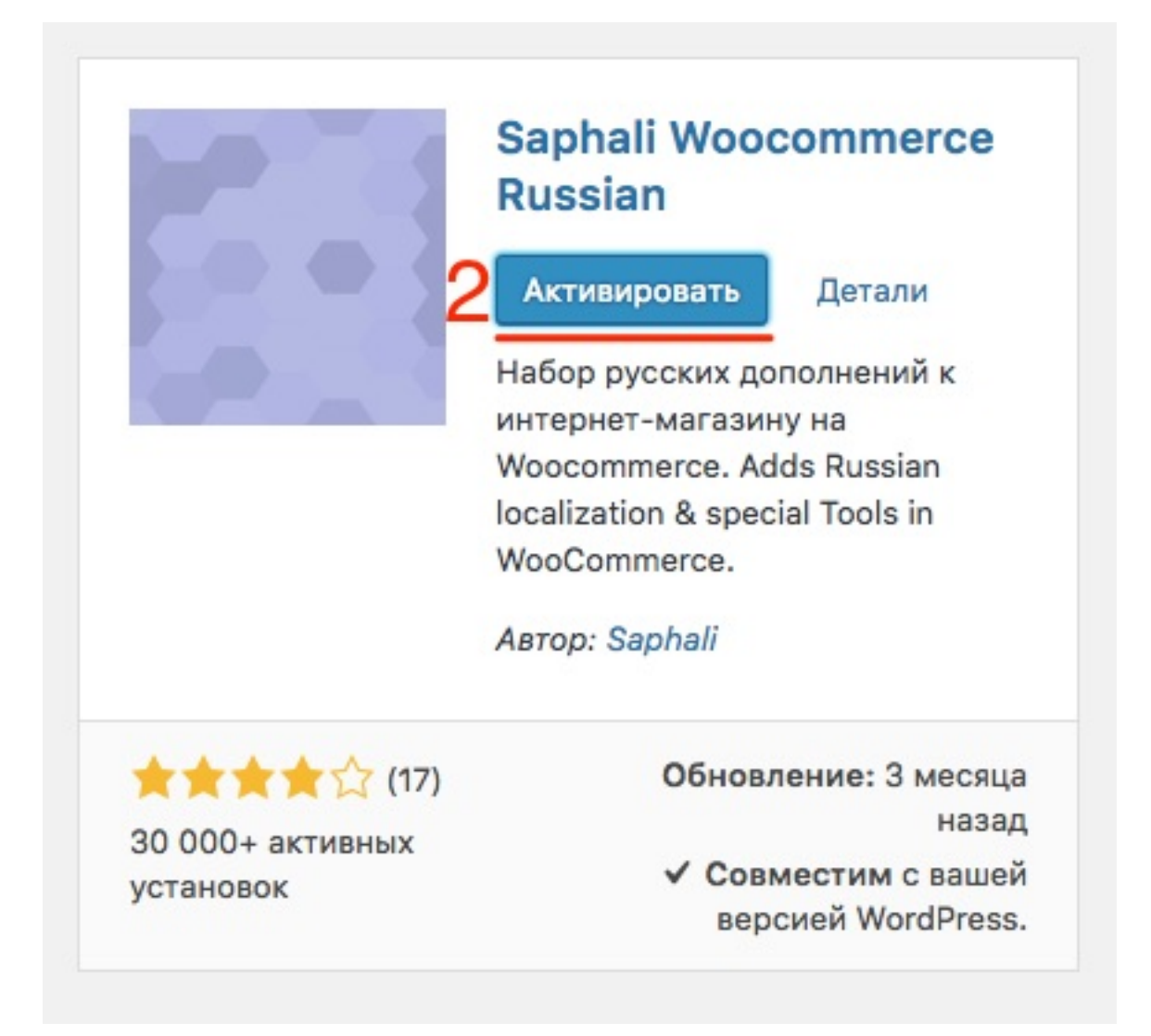

- 1. Перейти в раздел «Woocommerce» -> Saphali WC lite
- 2. Перейти во вкладку «Управление полями»
- 3. Поля можно перетаскивать, переименовывать, назначать обязательными, удалять

| 🖚 Консоль             | Настройки Sapha      | ali wc 2                |                   |               |                  |                 |              |             |                                          |                                         |                      |
|-----------------------|----------------------|-------------------------|-------------------|---------------|------------------|-----------------|--------------|-------------|------------------------------------------|-----------------------------------------|----------------------|
| All in One SEO        | Дополнительная инфор | омация   Управление пол | ями   Число колон | ок в каталоге |                  |                 |              |             |                                          |                                         |                      |
| 🖈 Записи              |                      |                         | Управление        | е полями      | на странице зака | аза и на        | страни       | це прос     | филя                                     |                                         |                      |
| <b>9</b> ј Медиафайлы |                      |                         |                   |               | Реквизиты опл    | аты             |              |             |                                          |                                         |                      |
| 📕 Страницы            |                      |                         |                   | Clear         |                  | -               | Обя-         | Опу-        |                                          |                                         |                      |
| 투 Комментарии 2       | Название 🕐           | Заголовок               | Текст в поле      | ?             | Класс поля 🥐     | поля            | зате-        | бли-<br>ко- | Метод оплаты                             | Метод доставки                          | удалить/<br>Добавить |
| Contact Form 7        |                      |                         |                   |               |                  |                 |              | вать        |                                          |                                         |                      |
|                       | billing_first_name   | Имя                     |                   |               | form-row-first   | Select<br>Check | ✓            | ✓           | Все<br>Оплата при дост<br>Наложенный пла | Все<br>Единая ставка<br>Бесплатная дост | Удалить -            |
| Заказы 1              |                      |                         |                   |               |                  | box             |              |             | Прямой банковси                          | Самовывоз                               |                      |
| Купоны                |                      |                         |                   |               |                  | Textar          |              |             |                                          |                                         |                      |
| Saphali WC Lite       |                      |                         |                   |               |                  | ea 🔵<br>Text    |              |             |                                          |                                         |                      |
| Отчёты                |                      |                         |                   |               |                  | 0               |              |             |                                          |                                         |                      |
| настроики<br>Статус   | billing_last_name    | Фамилия                 |                   |               | form-row-last    | Select          | $\checkmark$ | ✓           | Все                                      | Все                                     | Удалить -            |
| Расширения            |                      |                         |                   |               |                  | Check           |              |             | Наложенный пла                           | Бесплатная дост                         |                      |
| 论 Товары              |                      |                         |                   |               |                  | Textar          |              |             | прямой банковсі                          | Самовывоз                               |                      |
| 🔊 Внешний вид         |                      |                         |                   |               |                  | ea ()<br>Text   |              |             |                                          |                                         |                      |
| 🖌 Плагины 🔟           |                      |                         |                   |               |                  | 0               |              |             |                                          |                                         |                      |
| 💄 Пользователи        | billing_company      | Название компании       |                   |               | form-row-wide    | Select          |              | ✓           | Все                                      | Все                                     | Удалить -            |
| 🖋 Инструменты         |                      |                         |                   |               |                  | Check           |              |             | Наложенный пла                           | Бесплатная дост                         |                      |

### Плагин поиска Ајах

- 1. Зайти в админке в раздел «Плагины» -> Добавить новый
- 2. В поиске набрать Advanced Woo Search
- 3. Нажать на кнпоку Установить

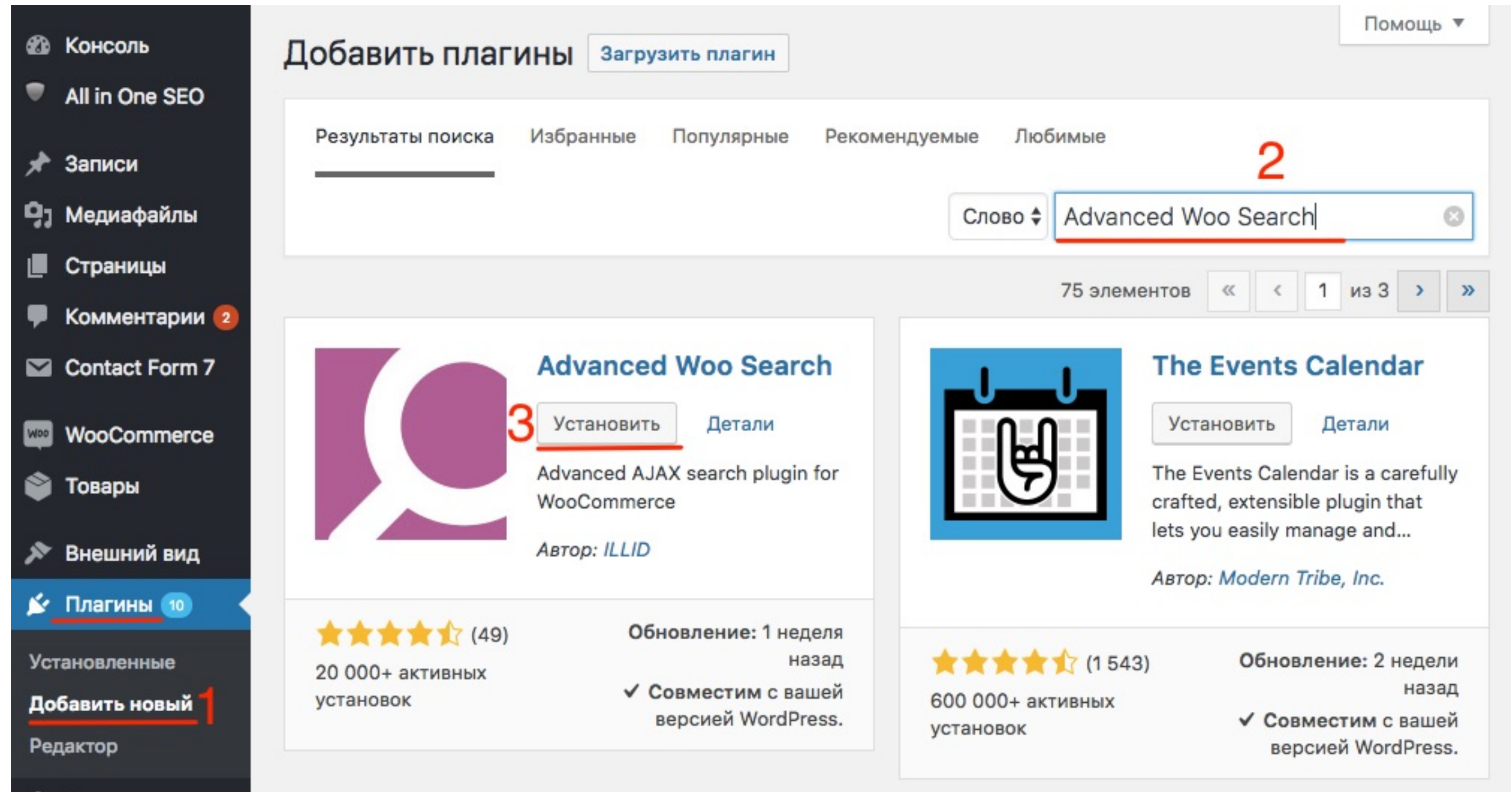

1. Нажать на кнопку «Активировать»

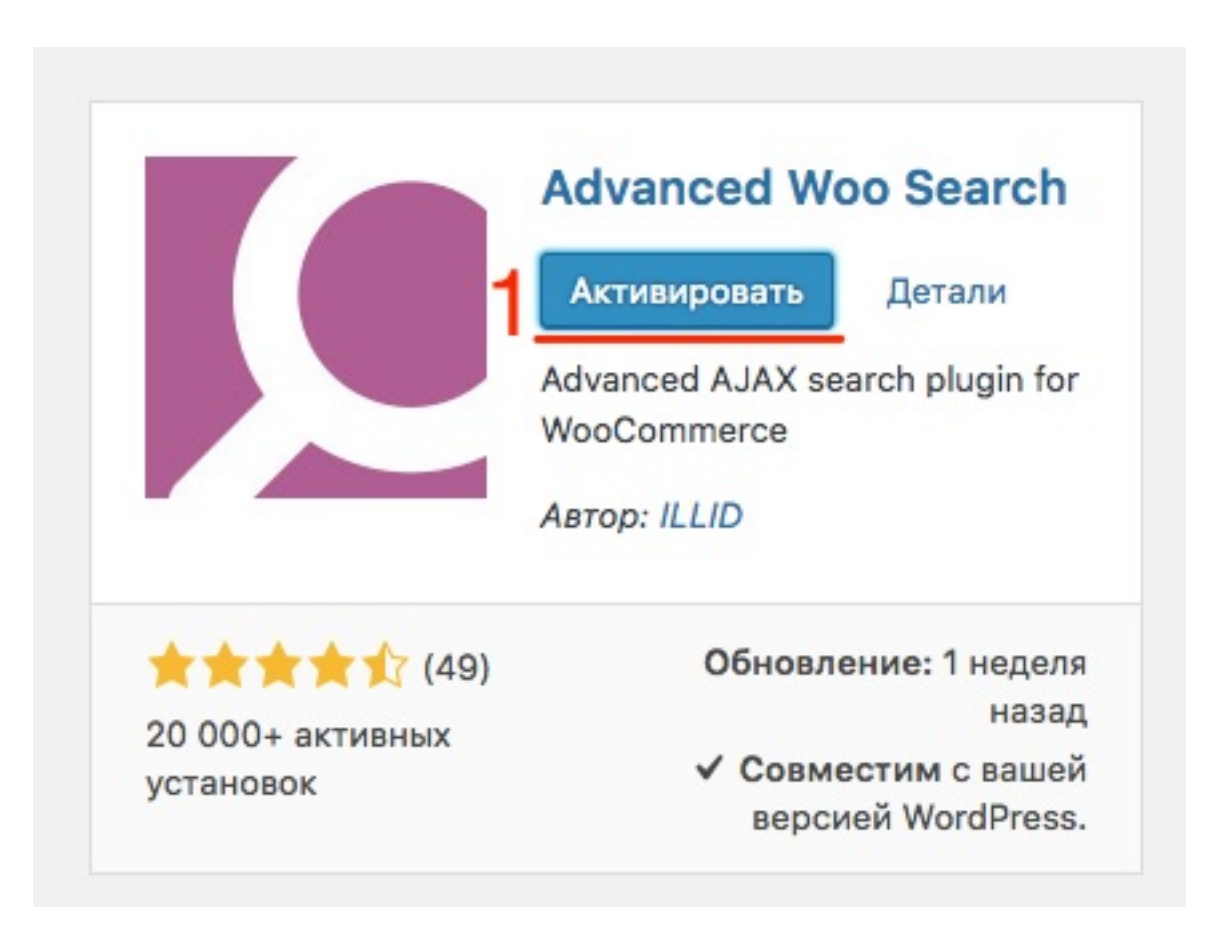

1. Перейти в раздел «Adv. Woo Search»

2. Нажать на кнопку «Reindex table»

| <b>A</b> | Консоль         |               |                    |                                                                                                    |  |
|----------|-----------------|---------------|--------------------|----------------------------------------------------------------------------------------------------|--|
|          | КОНСОЛЬ         | General       | Search Form        | Search Results Get Premium                                                                                                    |  |
| •        | All in One SEO  | Advanced V    | Voo Search: Please | e go to plugin setting page and start the indexing of your products. Reindex Table                                                         |  |
| *        | Записи          |               |                    |                                                                                                    |  |
| 91       | Медиафайлы      | Reindex table | e                  | Reindex table 2                                                                                                    |  |
|          | Страницы        |               |                    | Undete all date in pluging index table. Index table                                                                                        |  |
|          | Комментарии 😰   |               |                    | searching all typed terms.                                                                                                    |  |
|          | Contact Form 7  |               |                    | Use this button if you think that plugin not shows last actual data in its search results.<br>CAUTION: this can take large amount of time. |  |
| Woo      | WooCommerce     |               |                    | Products in index: 0                                                                                                    |  |
| ٢        | Товары          | Clear cache   |                    | Clear cache                                                                                                    |  |
| ×        | Внешний вид     |               |                    | Clear cache for all search results.                                                                                                    |  |
| ¥        | Плагины 🔟       |               |                    |                                                                                                    |  |
| 4        | Пользователи    | Cache result  | S                  | <ul> <li>On</li> <li>Off</li> </ul>                                                                                                    |  |
| s        | Инструменты     |               |                    | Turn off if you have old data in the search results after content of products was changed                                                  |  |
| Ŧ        | Настройки       |               |                    | CAUTION: can dramatically increase search speed                                                                                            |  |
| ٩        | Adv. Woo Search | Search in     |                    | Search source: Drag&drop sources order to change priority, or exclude by moving to<br>deactivated sources.                                 |  |
| 0        | Свернуть меню   |               |                    |                                                                                                    |  |

4

- 1. Перейти во вкладку «Search Form»
- 2. Перевести текст в поле «Поиск»
- 3. Перевести текст в поле «Ничего не найдено»

//wptraining.ru

4. Нажать на кнопку «Save Changes»

| Text for search field           | 2 Поиск<br>Text for search field placeholder.                                                                                                    |
|---------------------------------|----------------------------------------------------------------------------------------------------|
| Nothing found field             | 3 Ничего не найдено                                                                                                    |
|                                 | Text when there is no search results. HTML tags is allowed.                                                                                                    |
| Minimum number of<br>characters | 1<br>Minimum number of characters required to run aiax search.                                                                                                    |
| Show loader                     | <ul> <li>On</li> <li>Off</li> </ul>                                                                                                    |
|                                 | Show loader animation while searching.                                                                                                    |
| Search Results                  | <ul> <li>Both ajax search results and search results page</li> <li>Only ajax search results ( no search results page )</li> <li>Only search results page ( no ajax search results )</li> </ul> |
|                                 | O only search results page (no ajax search results)                                                                                                    |

1. Перейти во вкладку «Search Results»

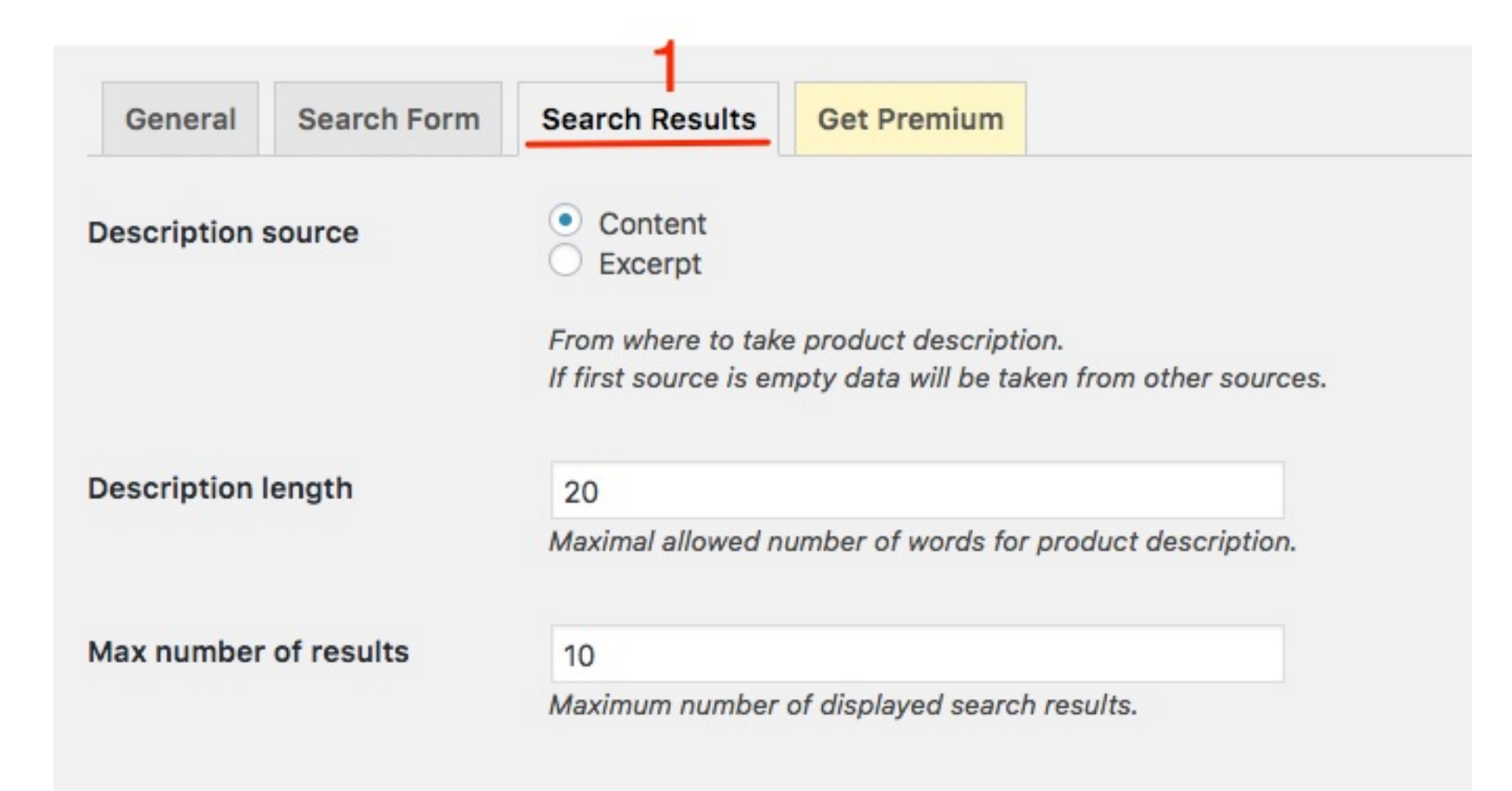

| View                |                                                                                                    |
|---------------------|----------------------------------------------------------------------------------------------------|
| Show image          | <ul> <li>On</li> <li>Off</li> <li>Show product image for each search result.</li> </ul>                                                                                                    |
| Show description    | <ul> <li>On</li> <li>Off</li> <li>Show product description for each search result.</li> </ul>                                                                                                    |
| Description content | <ul> <li>Smart scrapping sentences with searching terms from product description.</li> <li>First N words of product description ( number of words that you choose below. )</li> </ul> What to show in product description? |
| Show price          | <ul> <li>On</li> <li>Off</li> <li>Show product price for each search result.</li> </ul>                                                                                                    |
| Show categories     | <ul> <li>On</li> <li>Off</li> </ul> Include categories in search result.                                                                                                    |

| View        | Show categories   | On<br>Off                                              |        |
|-------------|-------------------|--------------------------------------------------------|--------|
| Show image  |                   | Include categories in search result.                   |        |
|             | Show tags         | On<br>Off                                              |        |
| Show desc   |                   | Include tags in search result.                         |        |
|             | Show sale badge   | <ul> <li>On</li> <li>Off</li> </ul>                    |        |
| Descriptior |                   | Show sale badge for products in search results.        |        |
|             | Show product SKU  | On<br>Off                                              | low. ) |
| Show price  |                   | Show product SKU in search results.                    |        |
|             | Show stock status | On<br>Off                                              |        |
| Show categ  |                   | Show stock status for every product in search results. |        |
|             | Save Changes      |                                                        |        |

- 1. Перейти в раздел «Внешний вид» -> Виджеты
- 2. Перетащить виджет AWS Widget в боковую колонку

| 🕸 Консоль                                                   | Виджеты Перейти к визуальной настройке                                           |                          | Настройки экрана 🔻 | Помощь 🔻 |
|-------------------------------------------------------------|----------------------------------------------------------------------------------|--------------------------|--------------------|----------|
| All in One SEO                                              | Доступные виджеты                                                                | Боковая колонка          |                    |          |
| 🖈 Записи                                                    | Чтобы активировать виджет, перетащите его на                                     |                          |                    |          |
| <b>9</b> ] Медиафайлы                                       | боковую колонку или нажмите на него. Чтобы деактивировать виджет или удалить его | НТМL-код                 |                    | *        |
| 📕 Страницы                                                  | настройки, перетащите его обратно                                                | Категории товаров: Катег | ории товаров       | Ŧ        |
| <ul> <li>Комментарии (2)</li> <li>Contact Form 7</li> </ul> | » AWS Widget 2<br>Advanced WooCommerce search widget                             | GetResponse Web Form     |                    |          |
| WooCommerce                                                 | GetResponse Web Form                                                             | Свежие записи            |                    | •        |
| 📦 Товары                                                    | Dispaly a GetResponse Web Form on your site.                                     | Свежие комментарии       |                    |          |
| Внешний вид                                                 | НТМL-код                                                                         |                          |                    |          |
| Темы<br>Настроить                                           | Произвольный HTML-код.                                                           | GetResponse Web Form     |                    | *        |
| Виджеты                                                     | Metrica Informer                                                                 | Архивы                   |                    | •        |
| меню<br>Заголовок                                           | Add metrica Informer to your sidebar, share daily statistics                     | Рубрики                  |                    | •        |

1. Перевести текст в поле Поиск...

2. Нажать на кнопку «Сохранить»

| Боковая колонка | *           |
|-----------------|-------------|
| » AWS Widget    | *           |
| Title:          |             |
| Поиск           |             |
| Удалить         | 2 Сохранить |

### Поиск...

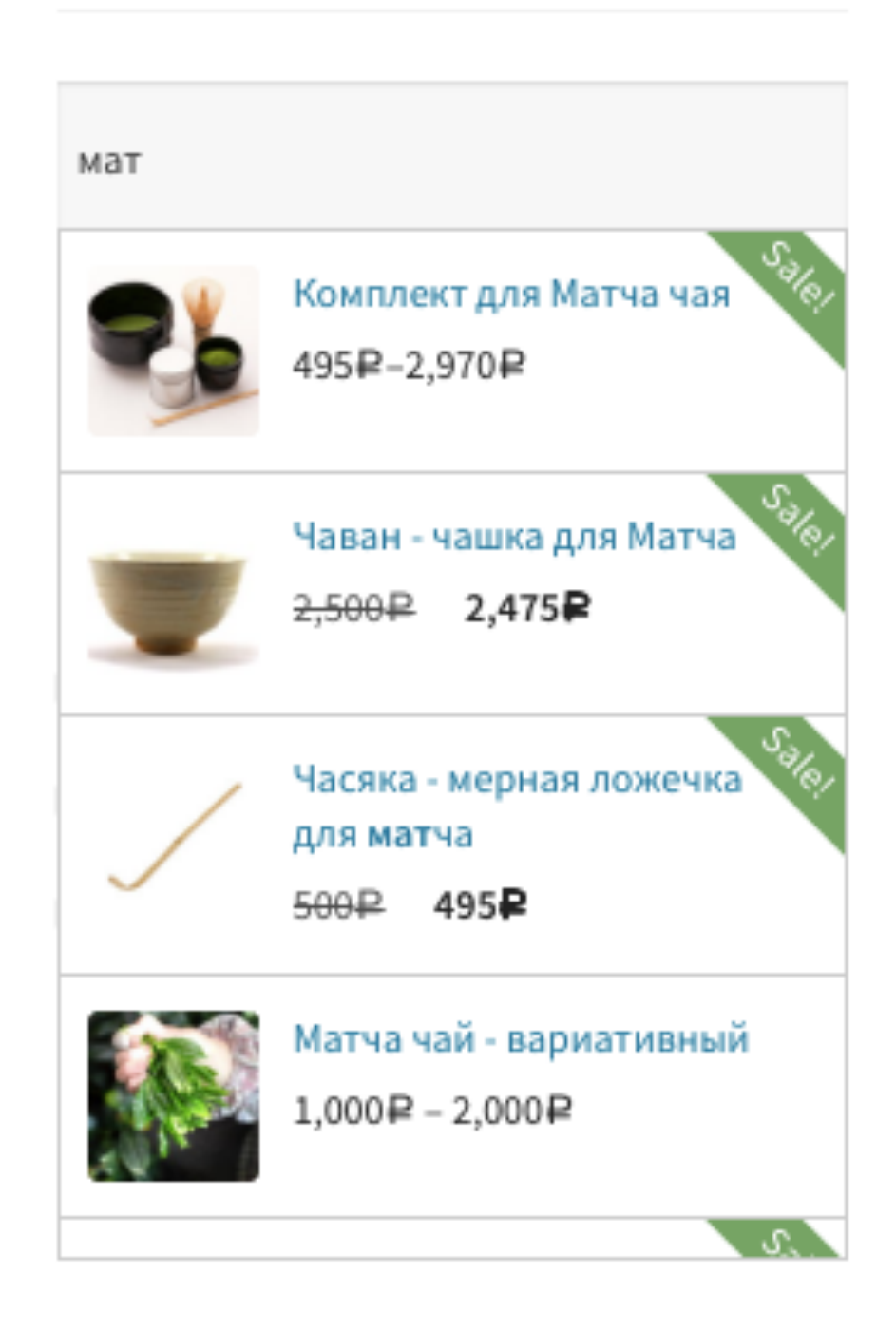

### Бесплатные плагины для шаблона StoreFront

### Storefront Sticky Add to Cart

- 1. Зайти в админке в раздел «Плагины» -> Добавить новый
- 2. В поиске набрать Storefront Sticky Add to Cart
- 3. Нажать на кнпоку Установить

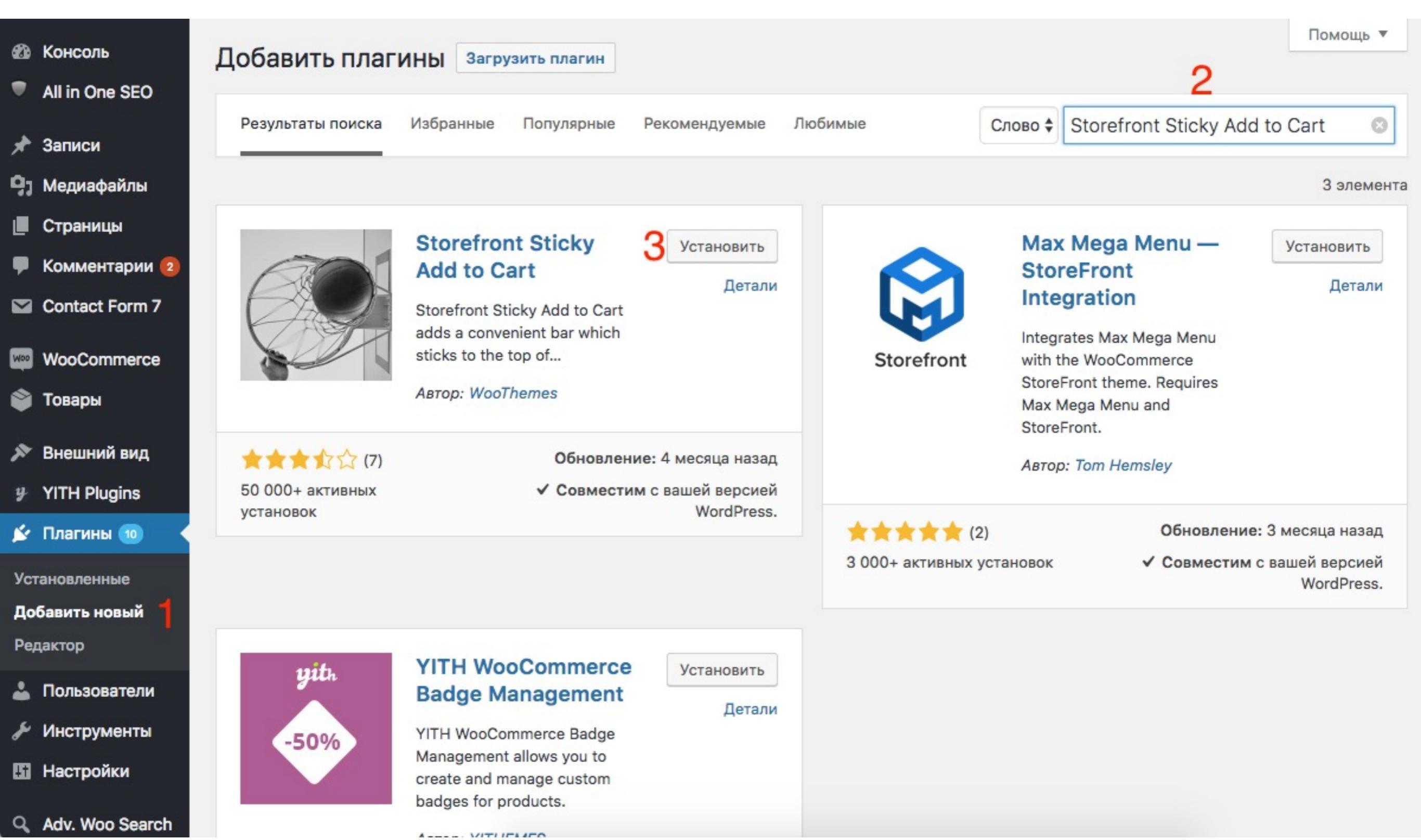

1. Нажать на кнопку «Активировать»

![](_page_26_Picture_2.jpeg)

![](_page_27_Picture_0.jpeg)

Вы просматриваете: Часен — венчик бамбуковый 1,000₽ 990₽

Добавить в корзину

![](_page_27_Picture_3.jpeg)

### Storefront Product Pagination

- 1. Зайти в админке в раздел «Плагины» -> Добавить новый
- 2. В поиске набрать Storefront Product Pagination
- 3. Нажать на кнпоку Установить

| 🕫 Консоль                          |                   |                                                        |                     |                |                       |                                                       | Пом                      | ощь ▼    |
|------------------------------------|-------------------|--------------------------------------------------------|---------------------|----------------|-----------------------|-------------------------------------------------------|--------------------------|----------|
| <ul> <li>All in One SEO</li> </ul> | дооавить плаг     | ИНЫ Загрузить плагин                                   |                     |                |                       | 2                                                     | 2                        |          |
| 🖈 Записи                           | Результаты поиска | Избранные Популярные                                   | Рекомендуемые       | Любимые        | Слово 🗘               | Storefront Proc                                       | duct Pagination          | 0        |
| <b>9</b> ј Медиафайлы              |                   |                                                        |                     |                |                       |                                                       | 10 эJ                    | пементов |
| 📕 Страницы                         |                   | Storefront Product                                     | <b>O</b> Vereveruri |                | Wo                    | Commerce                                              |                          |          |
| 🗭 Комментарии 2                    |                   | Pagination                                             | Остановить          |                | Wool                  |                                                       | обновить сей             | тчас     |
| Contact Form 7                     |                   | Add unobstrusive links to<br>next/previous products on | детали              | Woo            | расш<br>инте<br>котор | иряемый плагин и<br>рнет-магазина,<br>рый поможет вам | для                      | етали    |
| WooCommerce                        | 5                 | product pages.                                         |                     |                | прод                  | ать что угодно.                                       |                          |          |
| 資 Товары                           |                   | Автор: WooThemes                                       |                     |                | Kpac                  | иво.                                                  |                          |          |
| 🔊 Внешний вид                      |                   |                                                        |                     |                | ABTO                  | p: Automattic                                         |                          |          |
| 🖆 Плагины 🔟 🔸                      |                   | Обновлен                                               | ие: 3 месяца назад  | *****          | (2 864)               | Обно                                                  | вление: 3 недели         | назад    |
| Установленные                      | установок         | • совмести                                             | WordPress.          | Более миллиона | активных              | ✓ Совм                                                | естим с вашей ве<br>Word | рсией    |
| Добавить новый                     |                   |                                                        |                     | ycrahobok      |                       |                                                       | Word                     | 1655.    |
| Редактор                           |                   |                                                        |                     |                |                       |                                                       | <u></u>                  |          |

1. Нажать на кнопку «Активировать»

![](_page_30_Picture_2.jpeg)

![](_page_31_Picture_0.jpeg)

### Storefront Footer Text

| Контакты         | Полезные статьи   | Категории товаров |
|------------------|-------------------|-------------------|
| 🖹 О нас          | 🖹 Главная         | Все товары        |
| Контакты         | 🖹 Блог            | 🖹 Матча чай       |
| 📄 Личный кабинет | 🖹 Акции и новости | 🖹 Аксессуары      |
|                  |                   | 🖹 Рецепты         |

![](_page_33_Figure_1.jpeg)

- 1. Зайти в админке в раздел «Плагины» -> Добавить новый
- 2. В поиске набрать Storefront Footer Text
- 3. Нажать на кнпоку Установить

![](_page_34_Picture_4.jpeg)

1. Нажать на кнопку «Активировать»

![](_page_35_Picture_2.jpeg)

# ШАГ З

1. Перейти в раздел «Внешний вид» -> Настроить

![](_page_36_Picture_2.jpeg)

#### 1. Перейти в раздел «Подвал»

![](_page_37_Picture_2.jpeg)

- 1. Написать текст
- 2. Нажать на кнопку Опубликовать

| ¥<br>Цёлкн     | ите, удерживая Энн, чтооы изменить элемен    |
|----------------|----------------------------------------------|
| <              | Настройка<br>Подвал                          |
| Custo<br>foote | omize the look & feel of your website<br>r.  |
| Цвет           | фона                                         |
|                | Выбрать цвет                                 |
| Цвет           | заголовка                                    |
|                | Выбрать цвет                                 |
| Цвет           | текста                                       |
|                | Выбрать цвет                                 |
| Цвет           | ссылок                                       |
|                | Выбрать цвет                                 |
| Foot           | er Credit Text                               |
| Enter          | your Credit Texts here.                      |
| %со<br>чай     | ру% Интернет-магазин "Матча<br>"<br><b>1</b> |

| Контакты         | Полезные статьи | Категории товаров |
|------------------|-----------------|-------------------|
| 🖹 О нас          | 🖹 Главная       | Все товары        |
| 🖹 Контакты       | Блог            | 📄 Матча чай       |
| 🖹 Личный кабинет | Акции и новости | 🖹 Аксессуары      |
|                  |                 | 🖹 Рецепты         |

![](_page_39_Picture_1.jpeg)

### Где найти другие плагины для шаблона Storefront

### https://woocommerce.com/product-category/storefrontextensions/

![](_page_41_Figure_1.jpeg)

FROM: \$0.00 >

FROM: \$0.00 >

FROM: \$0.00 >

### https://woocommerce.com/product-category/storefrontextensions/

#### Storefront Extensions

### All the tools you need to define your style and customize your Storefront.

Storefront is our free, intuitive theme for WooCommerce. Make it yours using the Storefront Powerpack bundle - express yourself, optimize conversions, delight customers!

#### \$69 - READ MORE

![](_page_42_Picture_5.jpeg)

### Урок №127

Тема: Как создать Интернет магазин с плагином Woocommerce (Часть 32)

Использование Woocommerce Шорткодов

### 07.05.2018